# Основные этапы работы

Цель работы: изучить функции, выполняемые текстовыми редакторами; загрузку и выход из редактора; создание, сохранение, открытие и закрытие документа, перемещение по тексту; отмену и возврат выполненных действий; макет страницы, переключение режимов просмотра; задание параметров страницы, просмотр документа перед печатью.

## Задание 1

1. Открыть файл Paustovs.doc {Офис 👝 – Открыть – Мои документы – 8 класс – Заготовки}.

2. Просмотреть файл в режиме Предварительный просмотр {Офис – Печать -Предварительный просмотр }.

3. Изменить масштаб просмотра: 150%, 50%, По ширине страницы, По ширине текста, Страница целиком.

4. Закрыть Предварительный просмотр

5. На вкладке Разметка страницы - Поля – Настраиваемые поля установить следующие значения:

Верхнее: 1,5 см; Левое: 3 см;

Нижнее: 2 см; Правое: 1 см.

6. В этой же вкладке Ориентация изменить ориентацию страницы: книжная альбомная.

7. Выполнить проверку правописания {Рецензирование – Правописание}.

8. Сохранить документ под именем Textl\_l.doc {Oduc - Сохранить как - Мои документы – 8 класс}.

9. Закрыть документ.

### Задание 2

1. Открыть файл **Domino.doc.** 

2. Просмотреть файл в режиме чтения. (В нижнем правом углу выбрать Режим чтения). Выйти из режима просмотра.

3. Установить курсор перед словами "С наступлением". Выполнить команду Разметка страницы - Разрывы выбрать вариант Следующая страница.

с [... Режим чтения

4. Выполнить команду Разметка страницы > Расстановка переносов. В диалоговом окне Расстановка переносов установить флажок Авто.

5. Выполнить команду Номера страниц меню Вставка. В диалоговом окне Номера страниц выбрать вариант Внизу страницы, а в списке Выравнивание — От центра.

6. Сохранить документ под именем Textl\_2.doc.

7. Закрыть документ.

## Задание З

1. Набрать текст по образцу в текстовом редакторе Word.

#### ЗАГАДОЧНЫЙ ОСТРОВ

Природа на Мадагаскаре очень своеобразная.

Большинство растений и животных не встречается в других уголках Земли. Если пойти в лес и взять наугад десять растений, то восемь из них будут расти только на Мадагаскаре.

Точно также и с животными. Из десяти видов зверей, отобранных наугад, только двух можно встретить за пределами острова — прежде всего в Африке. Но такие африканские звери, как львы, слоны, антилопы и зебры, на острове не живут.

2. Сохранить документ, используя кнопку Сохранить 🛃 на панели инструментов. В появившемся диалоговом окне Сохранение документа в поле Имя файла ввести имя Textl 3.doc.

3. Закрыть документ.

# Задание 4

1. Набрать текст по образцу в текстовом редакторе Word.

## Спокойной ночи

Если спросят: "Как дела?", Я скажу: "All right". Кукла спать моя легла, Ей шепну: "Good night". По ночам сверчок стрекочет: Всем good night — спокойной ночи.

2. Сохранить документ, используя кнопку Сохранить на панели инструментов Стандартная. В появившемся диалоговом окне Сохранение документа в поле *Имя файла* ввести имя Textl\_4.doc.

3. Закрыть документ.